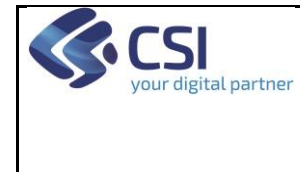

# ELENCO DEI TEST DI AUTOCERTIFICAZIONE

# Evoluzione del Sistema di Pagamenti Aziendali (GPA)

# Elenco dei test di autocertificazione

### Versione 09

|      |            |            | CONTRO       | LLO  | AUTORIZZ    | AZIONE     |
|------|------------|------------|--------------|------|-------------|------------|
| VERS | REDAZIONE  |            | APPROVAZIONE |      | EMISSIONE   |            |
|      | NOME       | DATA       | NOME         | DATA | NOME        | DATA       |
| 01   | M. Giraudo | 10/06/2019 |              |      | M. Italiano | 09/09/2019 |
| 02   | M. Giraudo | 07/10/2019 |              |      | M. Italiano | 10/10/2019 |
| 03   | M. Giraudo | 01/04/2020 |              |      | M. Italiano | 01/04/2020 |
| 04   | M. Giraudo | 30/09/2020 |              |      | M. Italiano | 30/09/2020 |
| 05   | M. Giraudo | 08/10/2020 |              |      | M. Italiano | 08/10/2020 |
| 06   | M. Giraudo | 19/10/2020 |              |      | M. Italiano | 19/10/2020 |
| 07   | M. Contini | 22/02/2021 |              |      | M. Italiano | 22/02/2021 |
| 08   | M. Falcone | 19/10/2021 |              |      | M. Italiano | 19/10/2021 |
| 09   | M. Contini | 10/01/2022 |              |      | M. Italiano | 10/01/2022 |

### **VERIFICHE E APPROVAZIONI**

#### STATO DELLE VARIAZIONI

| VERS | PARAGRAFO O          | DESCRIZIONE DELLA VARIAZIONE                                       |  |
|------|----------------------|--------------------------------------------------------------------|--|
|      | PAGINA               |                                                                    |  |
| 01   | Tutto il documento   | Versione iniziale.                                                 |  |
| 02   | Paragrafo 1.2        | Cambiato URL e definite specifiche per codice fiscale di test.     |  |
|      | riferimento 2        |                                                                    |  |
| 03   | Paragrafo 7          | Nuovo.                                                             |  |
|      | Paragrafo 1.2, punto | Cambiato URL di accesso all'ambiente di test.                      |  |
| 04   | 2                    |                                                                    |  |
|      | Paragrafo 7.2        | Modificati i dati della carta di credito per il test.              |  |
| 05   | Paragrafo 4.2        | Modificato titolo per refuso.                                      |  |
|      | Paragrafo 6.2        | Aggiunto secondo capoverso sulla Partita IVA per i test con PSP.   |  |
| 06   | Paragrafo 1.2, punto | Cambiato URL di accesso all'ambiente di test.                      |  |
|      | 2                    |                                                                    |  |
| 07   | Paragrafo 1.2        | Dettagliato il procedimento di autenticazione con CF.              |  |
|      | Appendice            | Aggiornate le schermate per il cambio utente.                      |  |
| 08   | Par. 1.2             | Aggiornamento URL per collegamento per pagamento modello 1         |  |
| 09   | Paragrafo 7.2        | Aggiornato il paragrafo sulla carta di credito valida per il test. |  |

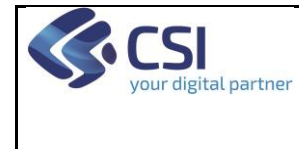

# ELENCO DEI TEST DI AUTOCERTIFICAZIONE

### INDICE

| 1. | Scopo e riferimenti del documento                                                                                                    | 3           |
|----|----------------------------------------------------------------------------------------------------|-------------|
|    | <ol> <li>Scopo del documento</li> <li>Riferimenti</li> <li>Glossario</li> </ol>                                                            | 3<br>3<br>3 |
| 2. | Operazioni preliminari                                                                                                    | 3           |
| 3. | Processo base                                                                                                    | 4           |
|    | 3.1.1 Privacy dei dati                                                                                                    | 5           |
|    | 3.2 Fornitura dei risultati del test                                                                                                    | 5           |
|    | 3.3 Punti di riscossione                                                                                                    | 5           |
| 4. | Acquisizione IUV                                                                                                    | 5           |
|    | 4.1 Acquisizione IUV tramite getSingleIUV                                                                                                  | 5           |
|    | 4.2 Acquisizione IUV tramite getMultiIUV                                                                                                   | 6           |
| 5. | Test pagamento nel modello 1                                                                                                    | 6           |
|    | 5.1 Pagamento di una posizione debitoria "da pagare" nel modello 1 non autenticato con ricerca per numero pratica regionale, tipologia SSN | 6           |
|    | 5.2 Pagamento di una posizione debitoria "da pagare" nel modello 1 autenticato con<br>ricerca per numero pratica regionale, tipologia SSN  | 6           |
|    | ricerca per Numero di ricetta dematerializzata tipologia SSN                                                                               | 6           |
|    | 5.4 Visualizzazione posizioni debitorie nella homenage de La mia salute in test                                                            | 7           |
|    | 5.5 Pagamento di una posizione debitoria "da pagare" nel modello 1 non autenticato con                                                     | ,           |
|    | ricerca per numero pratica regionale, tipologia Libera professione                                                                         | 7           |
|    | 5.6 Pagamento di una posizione debitoria "da pagare" nel modello 1 autenticato con                                                         |             |
|    | ricerca per numero pratica regionale, tipologia Libera professione                                                                         | 7           |
|    | 5.7 Ricerca posizioni debitorie per Codice Fiscale                                                                                         | 8           |
|    | 5.8 Altre tipologie di posizioni debitorie                                                                                                 | 8           |
| 6. | Test pagamento nel modello 3                                                                                                    | 8           |
|    | 6.1 Attivazione della funzionalità getListaTicket                                                                                          | 8           |
|    | 6.1.1 Verifica sul corretto funzionamento della getListaTicket                                                                             | 8           |
|    | 6.2 Test pagamento tramite PSP ordinario                                                                                                   | 9           |
|    | 6.3 Pagamento tramite Poste Italiane - promemoria                                                                                          | 9           |
| 7. | Appendice                                                                                                    | 10          |
|    | 7.1 Cambio CF                                                                                                    | 10          |
|    | 7.2 Pagamento nel modello 1 con carta di credito                                                                                           | 13          |
|    |                                                                                                    |             |

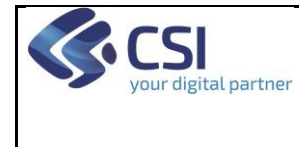

# ELENCO DEI TEST DI AUTOCERTIFICAZIONE

### 1. Scopo e riferimenti del documento

### 1.1 Scopo del documento

#### 1.2 Riferimenti

| ID | Descrizione                                                | Posizione                                                                                                    |
|----|------------------------------------------------------------|----------------------------------------------------------------------------------------------------|
| 1  | Specifiche di integrazione con<br>la nuova versione di GPA | URL <u>http://www.sistemapiemonte.it/cms/pa/sanita/servizi/551-</u><br>attivazione-pagamento-ticket-online-sistema-gpr-gpa/3414-<br>specifiche-di-evoluzione-gpa-pagopa-08-10-2018 |
| 2  | URL per collegamento per pagamento nel modello 1           | URL:<br>https://tst-niv-sansol.isan.csi.it/la-mia-salute/home/#/                                                                                                    |
| 3  | Accesso con autenticazione                                 | Per accesso con un codice fiscale:                                                                                                    |
|    | SPID                                                       | dalla stessa URL del punto 2, cliccare sul pulsante "Accedi".                                                                                                    |
|    |                                                            | Nella pagina successiva di Autenticazione scegliere la voce<br>"Entra con SPID", e selezionare dall'elenco proposto il logo di<br>"Poste Italiane".                                |
|    |                                                            | Inserire quindi i seguenti dati per l'autenticazione tramite SPID:                                                                                                    |
|    |                                                            | user: <u>test.attiva@poste.it</u><br>pass: Password01                                                                                                    |
|    |                                                            | dopo la conferma,<br>OTP: copiare e incollare quello proposto dal sistema.                                                                                                    |
|    |                                                            | Dare il consenso cliccando sul pulsante "Acconsento - it".                                                                                                    |
|    |                                                            | A questo punto si entra sul portale autenticati con l'utente standard di test.                                                                                                    |
|    |                                                            | Seguire poi le istruzioni indicate in Appendice per simulare un utente specifico da usare per i test.                                                                              |

#### 1.3 Glossario

| Acronimo | Descrizione                         |
|----------|-------------------------------------|
| AgID     | Agenzia per l'Italia Digitale       |
| FW       | Firewall                            |
| PSP      | Prestatore dei Servizi di Pagamento |

### 2. Operazioni preliminari

Il test di autocertificazione è possibile solo da postazioni di lavoro collegate alla rete RUPAR. Il test sarà eseguito dalle AS o personale incaricato e non prevede la contemporanea presenza (neanche da

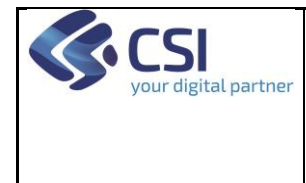

# ELENCO DEI TEST DI AUTOCERTIFICAZIONE

remoto) di personale CSI.

L'ambiente di test di autocertificazione è garantito per essere attivo dal lunedì al venerdì dalle 9 alle 17. Eventuali disservizi potranno essere comunicati alla casella <u>supporto.gpa@csi.it</u>.

Eventuali esigenze particolari di orario potranno essere concordate occasionalmente richiedendole alla casella <u>supporto.gpa@csi.it</u>.

Le operazioni preliminari consistono nella fornitura, tramite la casella <u>supporto.gpa@csi.it</u>, dei seguenti dati per il singolo verticale aziendale:

- 1. Endpoint dei servizi GPA implementati,
- 2. Elenco dei codici versamento utilizzati nel test (potrebbe anche non coincidere con l'elenco finale usato in ambiente di esercizio),
- 3. Tipologie di posizioni debitorie gestite (SSN, Libera professione, eventuali altre),
- 4. Configurazione del sistema dal punto di vista della fornitura della ricevuta (generata da PTW/La mia salute, fornita da sistema verticale in fase di response alla setAvvenutoPagamento, fornita in un momento successivo tramite la getListaTicket),
- 5. Elenco degli IP da abilitare sul FW del CSI per le operazioni di acquisizione di IUV,
- 6. Elenco degli IP da abilitare sul FW del CSI per le operazioni di pagamento tramite punti di riscossione in ambiente di test,
- 7. Scelta sulla configurazione per la fornitura della ricevuta/promemoria di avvenuto pagamento al versante, in prima versione tra:
  - a. Stampa in autonomia a cura del sistema di pagamento,
  - b. Fornitura del pdf della ricevuta da parte del sistema verticale a valle della segnalazione dell'avvenuto pagamento.

La risposta alla mail consisterà in:

- 1. Elenco IP da abilitare per i servizi di GPA chiamanti il sistema verticale.
- 2. Indirizzo da cui avviare le operazioni di pagamento tramite modello 1 (portale web della Regione Piemonte in test).
- 3. I codici fiscali su cui sarà necessario definire le posizioni debitorie.
- 4. Elenco dei numeri di carta di credito fittizie per poter concludere il pagamento nel modello 1.

### 3. Processo base

Il processo di autocertificazione della soluzione consisterà sempre in una sequenza ben definita di passaggi che si possono semplificare in:

- 1. generazione di una posizione debitoria sul sistema verticale,
- 2. ricerca della stessa secondo i criteri richiesti e verifica che la posizione sia trovata correttamente,
- 3. pagamento della stessa,
- 4. verifica che il pagamento sia stato registrato sul sistema verticale,
- 5. verifica della correttezza della ricevuta in base alla configurazione scelta dal sistema verticale per

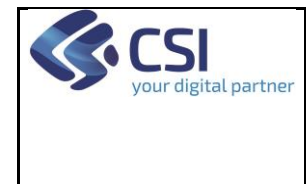

la stessa.

È necessario che siano attivi processi di log sul sistema verticale perché richiesti per ogni step di autocertificazione e perché necessari per le opportune verifiche in caso di problemi nel corso del test.

Ogni segnalazione/richiesta di supporto specialistico potrà essere fatta inviando una mail alla casella <u>supporto.gpa@csi.it</u> indicando sempre almeno:

Oggetto = Codice azienda sanitaria (es. 205, 909, ...) e nome del sistema verticale

Testo = descrizione del problema, allegando ove possibile il file XML inviato in input o ricevuto come risposta, numero della pratica che ha generato il problema, codice fiscale del paziente di test e qualunque altra informazione sia ritenuta utile.

# N.B.: qualora gli IUV siano prelevati dal sistema verticale tramite il servizio getMultiIUV è necessario che il sistema implementi le risposte al servizio getListaTicket affinché il GPA possa acquisire il collegamento tra lo IUV e il numero pratica.

### 3.1.1 Privacy dei dati

Si ricorda che i dati utilizzati per i test non devono essere in alcun modo riconducibili a casi reali e non devono essere usati casi di produzione per i test.

### 3.2 Fornitura dei risultati del test

I risultati devono essere forniti sotto forma di allegato in una mail a <u>supporto.gpa@csi.it</u> con un Excel (o equivalente) contenente l'indice dei test eseguiti.

Il nome del file deve essere pari all'ID del test.

Qualora per lo stesso ID siano eseguiti diversi test il primo avrà suffisso (prima dell'estensione del file) \_00 e gli altri un sequenziale crescente (\_01, \_02, ...).

#### 3.3 Punti di riscossione

L'ambiente di autocertificazione può essere usato anche per i test di pagamento con i punti di riscossione. Il CSI fornirà, per ogni AS, l'endpoint a cui dovranno collegarsi i punti di riscossione.

### 4. Acquisizione IUV

### 4.1 Acquisizione IUV tramite getSingleIUV

Il presente test è obbligatorio se si decide di utilizzare questa modalità per acquisire gli IUV.

| ID    | Test                  | Risultato da certificare      |
|-------|-----------------------|-------------------------------|
| 4.1.1 | Chiamata getSingleIUV | File XML in input e in output |

Il presente test deve essere ripetuto per ogni singolo codice versamento chiesto in fase iniziale.

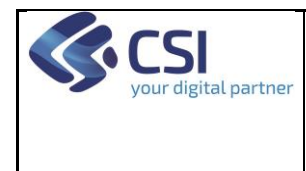

# ELENCO DEI TEST DI AUTOCERTIFICAZIONE

#### 4.2 Acquisizione IUV tramite getMultiIUV

Il presente test è obbligatorio se si decide di utilizzare questa modalità per acquisire gli IUV.

| ID    | Test                 | Risultato da certificare      |
|-------|----------------------|-------------------------------|
| 4.2.1 | Chiamata getMultiIUV | File XML in input e in output |

Il presente test deve essere ripetuto per ogni singolo codice versamento chiesto in fase iniziale.

### 5. Test pagamento nel modello 1

# 5.1 Pagamento di una posizione debitoria "da pagare" nel modello 1 non autenticato con ricerca per numero pratica regionale, tipologia SSN

| ID    | Test                                                                                | Risultato da certificare                        |
|-------|-------------------------------------------------------------------------------------|-------------------------------------------------|
| 5.1.1 | Definizione di una posizione debitoria                                              | Pdf della cedola di prenotazione o accettazione |
| 5.1.2 | Collegamento alla pagina di pagamento di<br>una posizione debitoria nel modello 1 e | n.a.                                            |
|       | ricerca della stessa                                                                |                                                 |
| 5.1.3 | Inserimento dati relativi al numero pratica e                                       | Messaggio XML ricevuto dal sistema verticale e  |
|       | CF del cittadino e avvio della richiesta                                            | risposta data                                   |
| 5.1.4 | Pagamento dello stesso (indicando un                                                | Messaggio XML di setAvvenutoPagamento e         |
|       | indirizzo e-mail valido)                                                            | risposta data                                   |
| 5.1.5 | Ricezione/stampa della ricevuta come da                                             | Pdf della ricevuta                              |
|       | configurazione                                                                      |                                                 |

# 5.2 Pagamento di una posizione debitoria "da pagare" nel modello 1 autenticato con ricerca per numero pratica regionale, tipologia SSN

| ID    | Test                                     | Risultato da certificare                        |
|-------|------------------------------------------|-------------------------------------------------|
| 5.2.1 | Definizione di una posizione debitoria   | Pdf della cedola di prenotazione o accettazione |
| 5.2.2 | Collegamento alla pagina di pagamento di | Messaggio XML ricevuto dal sistema verticale e  |
|       | una posizione debitoria nel modello 1 e  | risposta data                                   |
|       | ricerca della stessa per Codice fiscale  |                                                 |
| 5.2.3 | Pagamento dello stesso (indicando un     | Messaggio XML di setAvvenutoPagamento e         |
|       | indirizzo e-mail valido)                 | risposta data                                   |
| 5.2.4 | Ricezione/stampa della ricevuta come da  | Pdf della ricevuta                              |
|       | configurazione                           |                                                 |

# 5.3 Pagamento di una posizione debitoria "da pagare" nel modello 1 non autenticato con ricerca per Numero di ricetta dematerializzata, tipologia SSN

| ID    | Test                                       | Risultato da certificare                        |
|-------|--------------------------------------------|-------------------------------------------------|
| 5.3.1 | Definizione di una posizione debitoria     | Pdf della cedola di prenotazione o accettazione |
|       | collegata a una ricetta dematerializzata   |                                                 |
|       | definita in ambiente di autocertificazione |                                                 |
|       | REL                                        |                                                 |

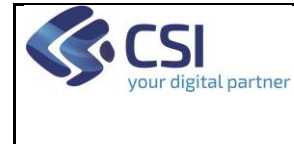

Pag. 7 di 13

# ELENCO DEI TEST DI AUTOCERTIFICAZIONE

| 5.3.2 | Collegamento alla pagina di pagamento di  | n.a.                                           |
|-------|-------------------------------------------|------------------------------------------------|
|       | una posizione debitoria nel modello 1 e   |                                                |
|       | ricerca della stessa tramite NRE          |                                                |
| 5.3.3 | Inserimento dati relativi al NRE e CF del | Messaggio XML ricevuto dal sistema verticale e |
|       | cittadino e avvio della richiesta         | risposta data                                  |
| 5.3.4 | Pagamento dello stesso (indicando un      | Messaggio XML di setAvvenutoPagamento e        |
|       | indirizzo e-mail valido)                  | risposta data                                  |
| 5.3.5 | Ricezione/stampa della ricevuta come da   | Pdf della ricevuta                             |
|       | configurazione                            |                                                |

### 5.4 Visualizzazione posizioni debitorie nella homepage de La mia salute in test

| ID    | Test                                           | Risultato da certificare                        |
|-------|------------------------------------------------|-------------------------------------------------|
| 5.4.1 | Definizione di almeno due posizioni            | Pdf delle ricette                               |
|       | debitoria collegata a ricette dematerializzate |                                                 |
|       | definita in ambiente di autocertificazione     |                                                 |
|       | REL                                            |                                                 |
| 5.4.2 | Prenotazione delle ricette sul sistema         | Pdf della cedola di prenotazione o accettazione |
|       | verticale e presa in carico da parte del       |                                                 |
|       | sistema aziendale                              |                                                 |
| 5.4.2 | Collegamento alla pagina de La mia salute      | Screenshot del risultato della pagina che       |
|       | con il CF del cittadino per cui sono state     | mostrerà le prenotazioni con indicazione delle  |
|       | definite le prenotazioni                       | relative ricette                                |

# 5.5 Pagamento di una posizione debitoria "da pagare" nel modello 1 non autenticato con ricerca per numero pratica regionale, tipologia Libera professione

Test da eseguire solo nel caso in cui sia gestita tale tipologia di pagamento nel sistema verticale.

| ID    | Test                                          | Risultato da certificare                        |  |
|-------|-----------------------------------------------|-------------------------------------------------|--|
| 5.5.1 | Definizione di una posizione debitoria        | Pdf della cedola di prenotazione o accettazione |  |
| 5.5.2 | Collegamento alla pagina di pagamento di      | n.a.                                            |  |
|       | una posizione debitoria nel modello 1 e       |                                                 |  |
|       | ricerca della stessa                          |                                                 |  |
| 5.5.3 | Inserimento dati relativi al numero pratica e | Messaggio XML ricevuto dal sistema verticale e  |  |
|       | CF del cittadino e avvio della richiesta      | risposta data                                   |  |
| 5.5.4 | Pagamento dello stesso (indicando un          | Messaggio XML di setAvvenutoPagamento e         |  |
|       | indirizzo e-mail valido)                      | risposta data                                   |  |
| 5.5.5 | Ricezione/stampa della ricevuta come da       | Pdf della ricevuta                              |  |
|       | configurazione                                |                                                 |  |

# 5.6 Pagamento di una posizione debitoria "da pagare" nel modello 1 autenticato con ricerca per numero pratica regionale, tipologia Libera professione

| ID | Test | Risultato da certificare |
|----|------|--------------------------|
|    |      |                          |

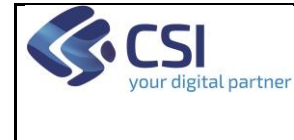

Pag. 8 di 13

# ELENCO DEI TEST DI AUTOCERTIFICAZIONE

| 5.6.1 | Definizione di una posizione debitoria   | Pdf della cedola di prenotazione o accettazione |  |
|-------|------------------------------------------|-------------------------------------------------|--|
| 5.6.2 | Collegamento alla pagina di pagamento di | Messaggio XML ricevuto dal sistema verticale e  |  |
|       | una posizione debitoria nel modello 1 e  | risposta data                                   |  |
|       | ricerca della stessa per Codice fiscale  |                                                 |  |
| 5.6.3 | Pagamento dello stesso (indicando un     | Messaggio XML di setAvvenutoPagamento e         |  |
|       | indirizzo e-mail valido)                 | risposta data                                   |  |
| 5.6.4 | Ricezione/stampa della ricevuta come da  | Pdf della ricevuta                              |  |
|       | configurazione                           |                                                 |  |

### 5.7 Ricerca posizioni debitorie per Codice Fiscale

| ID    | Test                                          | Risultato da certificare                        |  |
|-------|-----------------------------------------------|-------------------------------------------------|--|
| 5.7.1 | Definizione di almeno due posizioni           | Pdf della cedola di prenotazione o accettazione |  |
|       | debitorie sullo stesso codice fiscale         |                                                 |  |
| 5.7.2 | Collegamento alla pagina principale del       | Messaggio XML ricevuto dal sistema verticale e  |  |
|       | pagamento nel modello 1 e ricerca per         | risposta data                                   |  |
|       | azienda e Codice fiscale (link "Non trovi la  |                                                 |  |
|       | tua pratica?" nella homepage del pagamento)   |                                                 |  |
| 5.7.3 | Visualizzazione dell'elenco delle pratiche    | Stampa del risultato                            |  |
|       | inserite per il CF (n.b. potrebbero essercene |                                                 |  |
|       | anche di altri sistemi verticali della stessa |                                                 |  |
|       | azienda)                                      |                                                 |  |

### 5.8 Altre tipologie di posizioni debitorie

I test per posizioni debitorie di tipo non SSN diversi dalla Libera professione dovranno essere svolti con le stesse modalità dei 5.1/5.2/5.3 o 5.4/5.5/5.6.

### 6. Test pagamento nel modello 3

La presente batteria di test non può essere compiuta da personale dell'AS a causa dell'assenza di un PSP che abbia attivo il canale di test.

Sarà quindi necessario, a cura dell'AS, fornire un elenco di stampe in pdf nel modello 3 da fornire a personale CSI, tramite la casella solita, affinché possa essere attivato il pagamento in test.

### 6.1 Attivazione della funzionalità getListaTicket

La funzionalità, da implementare secondo le specifiche, è prescrittiva per i sistemi verticali che abilitino il modello 3 di pagamento.

L'attivazione in test viene fatta dal personale del progetto previa comunicazione sull'attivazione del servizio da parte di personale dell'AS o il fornitore.

### 6.1.1 Verifica sul corretto funzionamento della getListaTicket

La funzionalità, invocata dal GPA ogni x minuti, deve fornire l'elenco dei ticket variati dall'ultima chiamata.

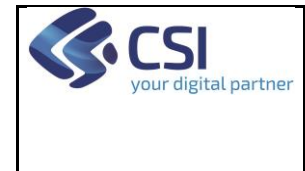

### ELENCO DEI TEST DI AUTOCERTIFICAZIONE

Il test da effettuare quindi è il seguente:

| ID      | Test                                           | Risultato da certificare              |  |
|---------|------------------------------------------------|---------------------------------------|--|
| 6.1.1.1 | Definizione di una posizione debitoria         | Pdf della posizione debitoria         |  |
| 6.1.1.2 | Invio della posizione a GPA tramite la         | Esito del servizio setTicketAcquisiti |  |
|         | getListaTicket                                 |                                       |  |
| 6.1.1.3 | Modifica della stessa posizione debitoria      | Pdf della nuova posizione debitoria   |  |
|         | (importo, IUV, qualunque altro dato presente   |                                       |  |
|         | nel messaggio di risposta alla getListaTicket) |                                       |  |
| 6.1.1.4 | Invio della posizione a GPA tramite la         | Esito del servizio setTicketAcquisiti |  |
|         | getListaTicket                                 | _                                     |  |

#### 6.2 Test pagamento tramite PSP ordinario

Fornire alcune stampe secondo il modello standard di AgID personalizzato per la Regione Piemonte. Verificare alla fine del pagamento da parte del PSP, coordinato da personale CSI, che il pagamento sia stato registrato sul sistema aziendale.

A causa della configurazione dell'ambente di test pagoPA le stampe devono recare, ovunque presente, come Partita IVA il valore 10771180014.

### 6.3 Pagamento tramite Poste Italiane - promemoria

Si ricorda, cfr. "Monografia su stampa per pagamento tramite Poste Italiane nel modello 3" scaricabile dalla pagina regionale <u>http://www.sistemapiemonte.it/cms/pa/sanita/servizi/551-attivazione-pagamento-ticket-online-sistema-gpr-gpa/3414-specifiche-di-evoluzione-gpa-pagopa-08-10-2018</u> che è necessario che ogni fornitore dell'AS fornisca a Poste Italiane degli esempi di stampa del modulo di pagamento per la certificazione da parte dell'Ente.

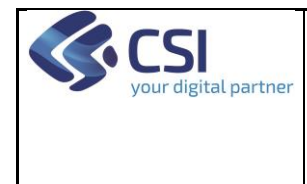

# ELENCO DEI TEST DI AUTOCERTIFICAZIONE

Pag. 10 di 13

### 7. Appendice

#### 7.1 Cambio CF

Dopo aver cliccato su "Accedi" e fatto login con le credenziali SPID, come da istruzioni nel documento di test di autocertificazione, paragrafo 1.2, cliccare sull'icona in alto a sinistra nella pagina, evidenziata nella figura seguente.

| 🔳 🤠 झापर          |                                                                                                    | ACCEDI |
|-------------------|----------------------------------------------------------------------------------------------------|--------|
| Agamenti sanitari |                                                                                                    | 0 F    |
| ſ                 | Autenticandoti potremmo proporti in automatico le posizioni debitorie (ticket) effettuate presso tutte le Aziende<br>sanitarie piemontesi.<br>Pagamenti Sanitari<br>Paga online con carta di credito e tramite gli altri servizi messi a<br>disposizione da pagoPA.<br>• Mostra di più |        |

Compare un menu con un elenco di voci. Scorrere l'elenco in basso fino alla voce "Developers", come mostrato nella figura seguente. Cliccare sul link.

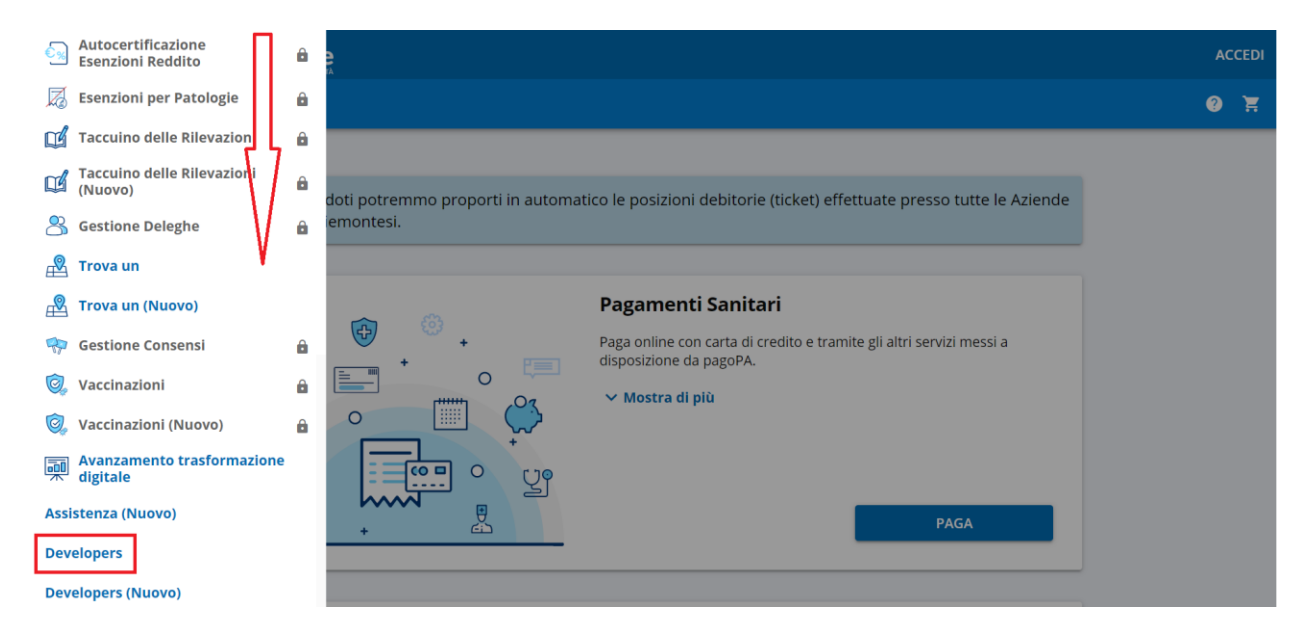

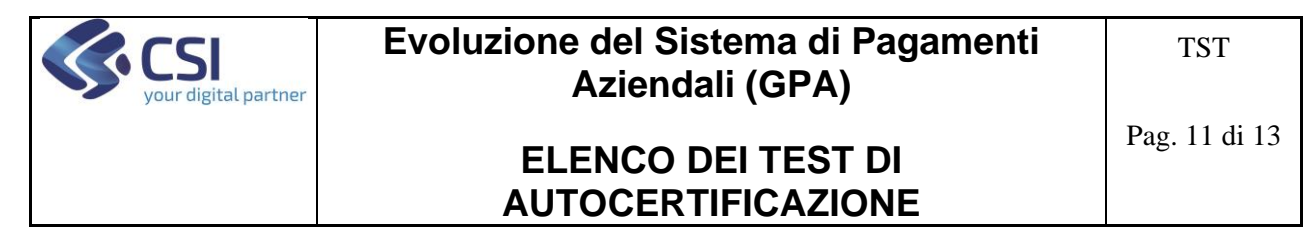

Compare una serie di ulteriori pulsanti in centro pagina. Fare clic sul pulsante "Cambia utente".

| €-         | ЭС'û                                                    | 🛈 🔒 http:     | s://tst-sansol.isan. <b>csi.it</b> /la-mia-salute-cert/#/dev/dev/h | iomeDev (110    | ‰ … ♥ ☆   | ⊻ III\ 🗊 ∃ |
|------------|---------------------------------------------------------|---------------|--------------------------------------------------------------------|-----------------|-----------|------------|
| ¢ Più<br>≡ | visitati <b>m</b> TIMInternet G<br>la mia <b>Salu</b> ' | Google & Home | PTW Autocertificazione 💢 Benvenuto nel sito di                     |                 |           |            |
| ♠          | Home                                                    |               | Developers                                                         |                 |           |            |
| 12         | Interfaccia                                             | •             |                                                                    |                 |           |            |
|            | Componenti                                              | -             | Tema                                                               | Tipografia      | Bottoni   |            |
| U          | Test                                                    | •             | Card item                                                          | lcone           | Stepper   |            |
| ٩          | Utilità                                                 | -             |                                                                    |                 |           | _          |
| ~          | Torna ai servizi                                        |               | Ajax                                                               | Download files  | Filtri    |            |
|            |                                                         |               | Configurazione App                                                 | Cambia utente   | Mock dati |            |
|            |                                                         |               | Home Utils                                                         | Torna alla Home |           |            |
|            |                                                         |               |                                                                    |                 |           |            |
|            |                                                         |               |                                                                    |                 |           |            |
|            |                                                         |               |                                                                    |                 |           |            |
|            |                                                         |               |                                                                    |                 |           |            |
|            |                                                         |               |                                                                    |                 |           |            |
|            |                                                         |               |                                                                    |                 |           |            |
|            |                                                         |               |                                                                    |                 |           |            |

Inserire nella schermata nome, cognome e CF del paziente per cui si vuole fare la getListaTicketCF e premere il pulsante "Cambia utente".

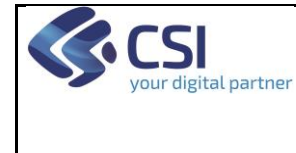

Pag. 12 di 13

# ELENCO DEI TEST DI AUTOCERTIFICAZIONE

| $\epsilon$ | ) C' û                     | 🛈 🔒 http     | ps://tst-sans | ol.isan. <b>csi.it</b> /la-mia-salute-cert/#/dev/utilita/cabia-utente                                                         | 110% 🛛 🏠 | <u>+</u> | 111 |
|------------|----------------------------|--------------|---------------|----------------------------------------------------------------------------------------------------|----------|----------|-----|
| Più v      | risitati 📻 TIMInternet G G | oogle 💰 Home | E PTW Aut     | certificazione 🛛 🐹 Benvenuto nel sito di                                                                                      |          |          |     |
| =          | la mia <b>Salut</b>        | e            |               |                                                                                                    |          |          |     |
| A          | Home                       |              | Deve          | lopers                                                                                                    |          |          |     |
|            | Interfaccia                | •            |               |                                                                                                    |          |          |     |
|            | Componenti                 | •            |               | Questa pagina permette di modificare l'utente loggat                                                                          | Э.       |          |     |
| 5          | Test                       | •            |               | l dati modificati saranno quelli caricati all'avvio:                                                                          |          |          |     |
| ٩          | Utilità                    | •            |               | • Identità                                                                                                    |          |          |     |
| ÷          | Torna ai servizi           |              |               | Profilo     Arruolamento     Contatti UNP  Nome Marco Cognome Giraudo Codice fiscale GRDMRC68H15E423H  Autenticazione valida? |          |          |     |
|            |                            |              |               | САМВІА                                                                                                    | UTENTE   |          | J   |

A questo punto il sistema ricarica la Homepage settando l'utente. Sarà visibile l'utenza simulata in una barra in alto nella pagina.

| Stai simulando l'utenza GIRAUDO MARCO (GRDMRC68H15E423H) |                                                                                                    |                                                                                                    |                                                                                                    |      |  |  |
|----------------------------------------------------------|----------------------------------------------------------------------------------------------------|----------------------------------------------------------------------------------------------------|----------------------------------------------------------------------------------------------------|------|--|--|
| = 🔟 salute                                               | piemonte                                                                                                    |                                                                                                    |                                                                                                    | 🔔 MG |  |  |
|                                                          | Visualizza gli appuntamenti per i<br>tamponi ed accedi alle informazioni<br>relative all'esito dei tamponi<br>effettuati                                     | Prenotazioni Visite ed<br>Esami<br>Prenota esami e visite mediche<br>direttamente dal tuo computer | Pagamento Paga il ticket direttamente con la tua carta di credito                                                        |      |  |  |
|                                                          | effettuati Vai al servizio Ritiro Referti e Immagini Ritira on line i referti degli esami di laboratorio e radiologici con relative immagini Vai al servizio | Vai al servizio          Visualizza e scarica le ricette non ancora utilizzate                     | Vai al servizio           Vai al servizio           Visualizza e gestisci le modalità di accesso alla tua storia clinica |      |  |  |

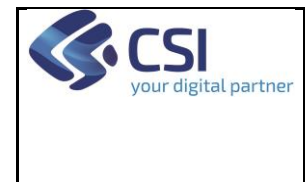

# ELENCO DEI TEST DI AUTOCERTIFICAZIONE

D'ora in poi è possibile quindi lavorare simulando l'utente indicato. Si può procedere nello stesso modo per cambiare utente a seconda delle esigenze dei test.

Per ritornare alla ricerca per numero pratica e CF, ovvero senza autenticazione, occorre chiudere e riaprire il browser.

### 7.2 Pagamento nel modello 1 con carta di credito

Inserire in tutti i punti in cui viene richiesto un indirizzo di una casella e-mail valida e consultabile da chi sta eseguendo il test.

Una volta arrivati nel portale AgID seguire le seguenti istruzioni:

- 1. Autenticarsi sul portale AgID con un indirizzo e-mail valido.
- 2. Scegliere "Carta di credito/debito" alla domanda "Come vuoi pagare?".
- 3. Inserire i seguenti dati per la carta:
  - a. Nome e cognome: quello che si vuole, ad esempio "Mario Rossi" o "M R"
  - b. Numero della carta: 4333 3340 0009 8346
  - c. Scadenza: 12/22
  - d. CCV: 123
- 4. Nella sezione "Il pagamento sarà gestito da" scegliere come PSP uno fra quelli proposti, ad esempio "Nexi"; se è già selezionato un PSP si può lasciare quello.
- 5. Alla fine del percorso premere il pulsante "Chiudi" che redirige sul portale regionale "La mia salute" per la stampa del promemoria.

NOTA: in caso di errori durante la fase di pagamento, accertarsi della validità della carta di credito chiedendo conferma alla casella <u>supporto.gpa@csi.it</u> poiché viene fornita da AgID al CSI e potrebbe non essere aggiornata.

La ricevuta di pagamento sarà inviata alla casella di posta indicata nella fase di avvio del pagamento e sarà scaricabile nella modalità tradizionale.